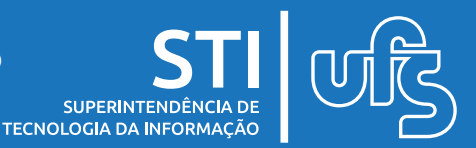

## Objetivo

Este manual tem como objetivo auxiliar os programas de pósgraduação na submissão de editais de processos seletivos.

## Tópicos

- 1. Apresentação
- 2. Modelos de editais
- 3. Submissão no SIGAA (Portal do Coordenador)

Como cadastrar o questionário do Processo Seletivo no SIGAA?

Como cadastrar e submeter o Processo Seletivo no SIGAA?

4. Retificação

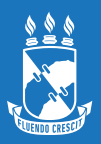

#### 1. Apresentação

Para ingresso nos cursos de pós-graduação stricto sensu da UFS, os programas de pós-graduação devem estar atentos às normas da pós-graduação, ao calendário da pós-graduação, aos modelos de editais vigentes bem como aos procedimentos para submissão do processo seletivo no SIGAA.

Após a submissão pelos programas, a Divisão de Controle e Registro Acadêmico da Pós-Graduação realiza a publicação dos editais no SIGAA e realiza retificações dentro do período de inscrição.

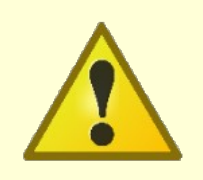

Os programas de pós-graduação devem estar atentos aos prazos de submissão e publicação do resultado final conforme calendário da pós-graduação. Enfatizamos que não haverá publicação de editais fora do prazo previsto.

#### 2. Modelos de Editais

Há três tipos de modelos de editais para ingresso de discentes na pós-graduação que devem ser utilizados para submissão do processo seletivo: edital de vagas para comunidade e edital de vagas institucionais, para alunos regulares, e edital para aluno especial.

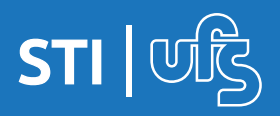

#### 3. Submissão no SIGAA (Portal Do Coordenador)

As submissões dos editais devem ser realizadas via SIGAA através do Portal do Coordenador. Para tanto, deve-se observar os seguintes requisitos para publicação:

O arquivo deverá estar dentro do padrão dos modelos encaminhados aos programas e em formato PDF;

É de responsabilidade do programa de pós-graduação observar e atender as normas da Pós-Graduação da UFS, a utilização dos modelos vigentes e a revisão dos editais anteriormente à submissão.

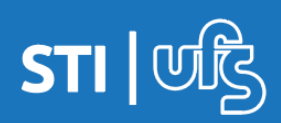

# Como cadastrar o questionário do Processo Seletivo no SIGAA?

Para os programas que optarem por aplicar questionários para obter informações complementares dos candidatos, o coordenador do curso deverá cadastrar o questionário complementar antes de submeter o processo seletivo para a publicação, de acordo com as seguintes etapas no sistema:

1. No SIGAA (Portal do Coordenador) clique em:

#### Processos Seletivos > Gerenciar Questionários

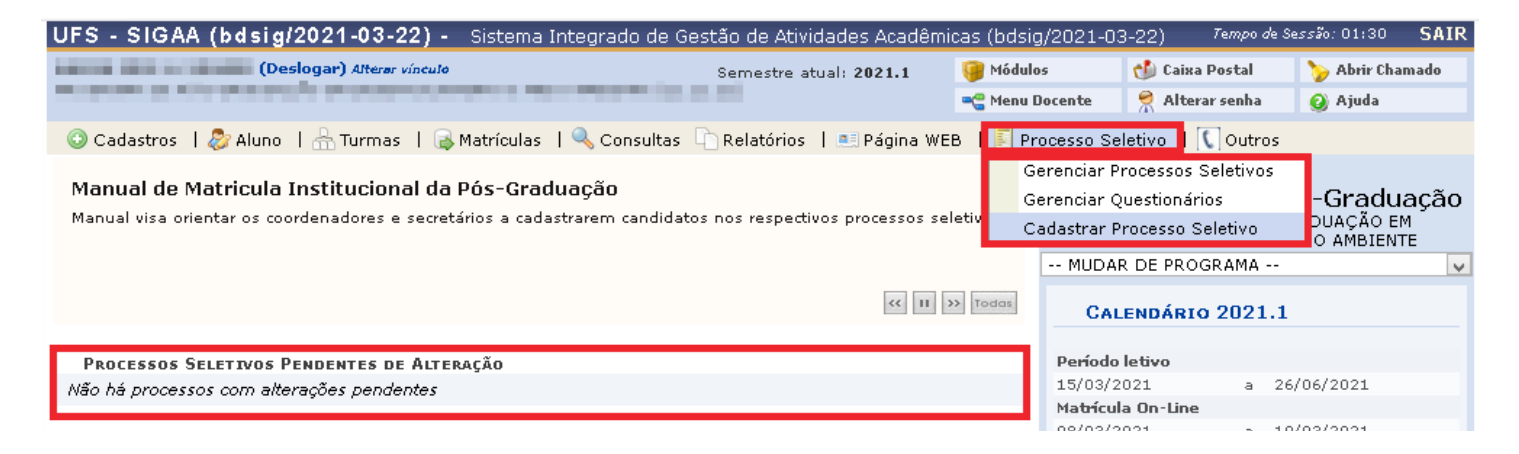

#### 2. Clique em Cadastrar novo questionário

| (Deslogar) Alterar vínculo                                           |                    | Semestre atual: 2021.1    | 🎯 Módulos<br>< Menu Docente | 付 Caixa Po | ostal 🏷 Abri<br>senha 🥝 Ajud | r Cham<br>Ia | nado |
|----------------------------------------------------------------------|--------------------|---------------------------|-----------------------------|------------|------------------------------|--------------|------|
| Portal do Coordenador Stricto > Question                             | ÁRIOS              |                           |                             |            |                              |              |      |
| Lembrete!<br>Atente-se para a data de disponibilidade do questionári | io, pois impactará | no cadastro do Cadastro ú | nico.                       |            |                              |              |      |
| Cadastrar nov                                                        | o questionário     | 🔍: Visualizar 🛛 🐶: Alt    | erar 🧐: Remov               | er         |                              |              |      |
|                                                                      | LISTA DE           | QUESTIONÁRIOS             |                             |            |                              |              |      |
| Título do Questionário                                               | Tipo do Questio    | onário                    | Dispo                       | nível de   | Perguntas                    |              |      |
| QUESTIONÁRIO PARA VAGA COMUNIDADE E INSTITUCIONAL                    | Questionário Co    | mplementar para Processo  | s Seletivos a               |            | 4 🔍                          | 200          | 0    |
| QUESTIONÁRIO PARA VAGAS INSTITUCIONAIS                               | Questionário Cor   | mplementar para Processo: | s Seletivos a               |            | 2 🔍                          | -            | 0    |
| Calação Mastrado DDODEMA Editais 02 o 02/ 2012                       | Questionário Co    |                           | 0 L II                      |            | F 🔿                          |              |      |

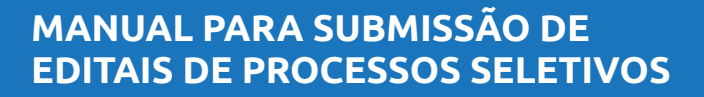

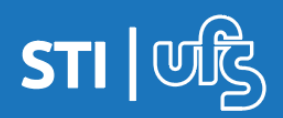

#### 3. Insira o título e clique em Salvar Questionário

| UFS - SIGAA (bdsig/2019-03-25) -                                         | Sistema Integrado de      | e Gestão de Atividades Acadêm                         | nicas (bdsig/2019-0 | )3-25) Tempo de S      | Gessão: 01:19 SAIR |  |  |
|--------------------------------------------------------------------------|---------------------------|-------------------------------------------------------|---------------------|------------------------|--------------------|--|--|
| Alterar vínculo                                                          | Alterar vínculo           |                                                       | 🎯 Módulos           | 🍏 Caixa Postal         | 🍗 Abrir Chamado    |  |  |
| PROGRAMA DE POS-GRADUAÇÃO EM (11.11.27)                                  | (11.11.27)                |                                                       | 📲 Menu Docente      | 🔗 Alterar senha        | 🥥 Ajuda            |  |  |
| PORTAL DO COORDENADOR STRICTO > QUESTIONÁRIO > DADOS GERAIS              |                           |                                                       |                     |                        |                    |  |  |
|                                                                          |                           |                                                       |                     |                        |                    |  |  |
| DADOS GERAIS                                                             |                           |                                                       |                     |                        |                    |  |  |
| Tipo de Questionário: Questionário Complementar para Processos Seletivos |                           |                                                       |                     |                        |                    |  |  |
| Título: *                                                                |                           |                                                       |                     |                        |                    |  |  |
| Cancelar Salvar Questionário Editar Questionário                         |                           |                                                       |                     |                        |                    |  |  |
|                                                                          |                           |                                                       |                     |                        |                    |  |  |
|                                                                          | POFG                      | al do Coordenador Stricto                             |                     |                        |                    |  |  |
| SIGAA (bdsig/2019-03-25)   Superintend                                   | ência de Tecnologia da Ir | nformação/UFS   Telefonista/UFS (<br>-r6047-5b19de7b4 | 79)3194-6600   Cop  | yright © 2009-2019 - ( | UFRN v3.5.16       |  |  |

4. Escolha o tipo de pergunta, em seguida digite a pergunta, digite a alternativa e clique em **Adicionar alternativa**. Por último clique em **Adicionar pergunta** 

| UFS - SIGAA (bdsig/2019-03-25) - s   | Sistema Integrado de Ge | stão de Atividades Acadêmic  | as (bdsig/2019-03 | -25) Tempo de Se | ssão: 01:30 <b>SAIR</b> |
|--------------------------------------|-------------------------|------------------------------|-------------------|------------------|-------------------------|
| Alterar vínculo                      |                         | Semestre atual: 2019.1       | 🎯 Módulos         | 🍏 Caixa Postal   | 🍗 Abrir Chamado         |
| PROGRAMA DE POS-GRADUAÇÃO EM         | (11.11.27)              |                              | 📲 Menu Docente    | 😤 Alterar senha  | 🥝 Ajuda                 |
| PORTAL DO COORDENADOR STRICTO > QU   | ESTIONÁRIO > ADICION    | AR PERGUNTA                  |                   |                  |                         |
|                                      |                         |                              |                   |                  |                         |
|                                      | ADIC                    | IONAR PERGUNTA               |                   |                  |                         |
| Tipo de pergunta: 🖈 MÚLTIPLA ESCOLHA |                         |                              |                   |                  |                         |
| Pergunta: 🖈                          |                         |                              |                   | ]                |                         |
|                                      |                         |                              |                   |                  |                         |
|                                      |                         |                              |                   |                  |                         |
|                                      | Apro                    | ONAD ALTERNATIVAC            |                   | J                |                         |
|                                      | ADICI                   | UNAK ALTERNATIVAS            |                   |                  |                         |
| 😳: Adicionar alternati               | iva 🔺 / 🔩: Mover al     | ternativa para cima ou para  | baixo 🛛 🗐: Remo   | over alternativa |                         |
| Alternativa: 🖈                       |                         |                              |                   |                  |                         |
|                                      |                         |                              |                   |                  |                         |
| ALTERNATIVAS                         |                         |                              |                   |                  |                         |
|                                      | Adicionar Pergunta R    | esumo do Questionário >> 🛛 🤇 | Cancelar          |                  |                         |
|                                      | * Campos de             | e preenchimento obrigatório. |                   |                  |                         |

Portal do Coordenador Stricto

SIGAA (bdsig/2019-03-25) | Superintendência de Tecnologia da Informação/UFS | Telefonista/UFS (79)3194-6600 | Copyright © 2009-2019 - UFRN v3.5.16

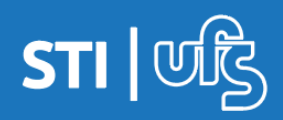

# Como cadastrar e submeter o Processo Seletivo no SIGAA?

Para que seja possível a publicação dos processos seletivos dos cursos de pós-graduação, o coordenador do curso deverá cadastrar o processo seletivo e submeter, de acordo com as seguintes etapas no sistema.

1. No SIGAA acesse o Portal do Coordenador e clique em:

#### Processos Seletivos > Cadastrar Processos Seletivo

| UFS - SIGAA (bdsig/2021-03-22) - Sistema Integrado de Gestão de Atividades Acadêmicas (bdsig                                                                                                | g/2021-03-22)                                                         | Tempo de Sessão: 01:30 SAIR                                  |
|----------------------------------------------------------------------------------------------------|-----------------------------------------------------------------------|--------------------------------------------------------------|
| (Deslogar) Alterar vínculo Semestre atual: 2021.1 🤪 Módulo                                                                                                    | os 👘 🚺 Caixa I                                                        | Postal 🏾 🍗 Abrir Chamado                                     |
| renter an an an an an an an an an an an an an                                                                                                    | Docente 🛛 🎅 Altera                                                    | r senha 🛛 🧿 Ajuda                                            |
| 💿 Cadastros   🐉 Aluno   🚠 Turmas   😹 Matrículas   🔍 Consultas 🗋 Relatórios   💻 Página WEB 📘 💽 Pr                                                                                            | rocesso Seletivo   [(                                                 | Outros                                                       |
| Manual de Matricula Institucional da Pós-Graduação       G         Manual visa orientar os coordenadores e secretários a cadastrarem candidatos nos respectivos processos seletivos       C | erenciar Processos S<br>erenciar Questionário<br>adastrar Processo Se | eletivos<br>os - <b>Graduação</b><br>DUAÇÃO EM<br>O AMBIENTE |
|                                                                                                    | MUDAR DE PROG                                                         | iRAMA                                                        |
| <c ii="">&gt;&gt; Todas</c>                                                                                                    | CALENDÁRIO                                                            | 2021.1                                                       |
| PROCESSOS SELETIVOS PENDENTES DE ALTERAÇÃO                                                                                                    | Período letivo                                                        |                                                              |
| Não la prosesso com alteração pendentes                                                                                                    | 15/03/2021                                                            | a 26/06/2021                                                 |
| nao na processos com alterações pendentes                                                                                                    | Matrícula On-Line                                                     |                                                              |
|                                                                                                    | 08/03/2021                                                            | a 10/03/2021                                                 |
| Matrículas On-Line Pendentes de Orientação                                                                                                    | Análise Matrícula (                                                   | )n-Line                                                      |
| Não há matrículas pendentes                                                                                                    | 11/03/2021                                                            | a 12/03/2021                                                 |
|                                                                                                    | Período de Trancar                                                    | nento                                                        |
| Trancamentos Pendentes de Orientação                                                                                                    | 12/04/2021                                                            | a 16/04/2021                                                 |
| Não há trancamentos pendentes                                                                                                    | Re-Matricula                                                          |                                                              |
|                                                                                                    | 15/03/2021                                                            | a 17/03/2021                                                 |
| BANCAS PENDENTES DE ANÁLISE                                                                                                    |                                                                       |                                                              |
| Não há bancas pendentes de análise                                                                                                    | Resoluções                                                            |                                                              |
|                                                                                                    |                                                                       |                                                              |
| ATENDIMENTO AO ALUNO                                                                                                    |                                                                       |                                                              |
| Não há perguntas pendentes.<br>ver todas as perguntas respondidas   ver todas as perguntas não respondidas (0)                                                                              |                                                                       |                                                              |
| Forum de Cursos                                                                                                    |                                                                       |                                                              |
| Caro Coordenador, este fórum é destinado para discussões relacionadas ao seu curso. Todos os alunos do<br>curso e a coordenação tem acesso a ele.                                           |                                                                       |                                                              |
| Cadastrar novo tópico para este fórum                                                                                                    |                                                                       |                                                              |

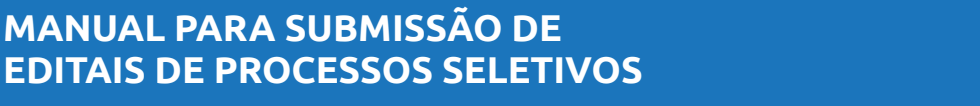

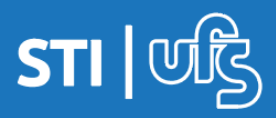

2. O programa deve primeiro submeter o edital para a comunidade para poder cadastrar e submeter o edital institucional. Para cada processo seletivo deve ser realizada uma submissão no sistema. Exemplo: Caso o Programa de Pós-graduação em Ciências da Saúde (PPGCS) pretenda submeter editais para alunos regulares e especiais, de mestrado e doutorado, a submissão deve ser feita da seguinte forma:

- 1 submissão para processo seletivo com o edital da comunidade (Mestrado)
- 1 submissão para processo seletivo com o edital para vagas institucionais (Mestrado)
- 1 submissão para processo seletivo com o edital para alunos especiais (Mestrado)
- 1 submissão para processo seletivo com o edital da comunidade (Doutorado)
- 1 submissão para processo seletivo com o edital para vagas institucionais (Doutorado)
- 1 submissão para processo seletivo com o edital para alunos especiais (Doutorado)

## Nesse caso serão realizadas 6 submissões de processo seletivo do PPGCS no sistema.

|                              | Dupor no Door                           |                                                                                           |
|------------------------------|-----------------------------------------|-------------------------------------------------------------------------------------------|
|                              | DADOS DO PROC                           | CESSO SELETIVO                                                                            |
|                              | Edital: 🛖                               | Browse historico_202011006140.pdf                                                         |
|                              | Título do Edital: 🖈                     | edital                                                                                    |
|                              | Tipo do Edital: 🖈                       | * Para Vagas Institucionai 🗸                                                              |
|                              | Nota Exigida Para Aprovação: 🖈          | * 0,00                                                                                    |
|                              | Edital para migração de vagas: *        | Não foi encontrado nenhum edital da comunidade cadastrado, para prosseguir<br>cadastre-o! |
|                              | Ano-Período: 🛊                          | * 2021 - 1                                                                                |
|                              | Período de Inscrições: 🖈                | * • • •                                                                                   |
|                              | Possui Taxa de Inscrição: 🛓             | Sim 🖲 Não <table-cell></table-cell>                                                       |
| Obrigatório o envio dos docu | mentos requeridos para a Inscrição: 🙀   | 🗸 🔿 Sim 🖲 Não                                                                             |
| Solicitar o arqui            | vo de um projeto (em formato PDF): 😭    | / 🔿 Sim 🖲 Não                                                                             |
| Solicitar área e linha       | de pesquisa na inscrição da seleção: 👷  | 🗸 🔘 Sim 🖲 Não                                                                             |
| Solicita                     | r orientador na inscrição da seleção: 🛓 | r 🔾 Sim 🖲 Não                                                                             |
| TRAS INFORMAÇÕES             |                                         |                                                                                           |

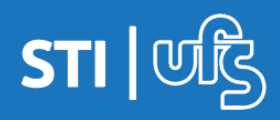

3. Insira as informações nos campos em branco e adicione o arquivo do edital em PDF no campo Edital. Por último clique em **Próximo Passo**.

Ao escolher a opção tipo de edital para comunidade aparecerá o campo **Curso em rede multicêntricos ou conveniados**, aqui o programa deve marcar **Sim** ou **Não** de acordo com o tipo de associação, se houver.

Ao marcar a opção **Sim** aparecerá o campo **Adesão às cotas** onde o programa deve informar se vai aderir ou não à política de ações afirmativas.

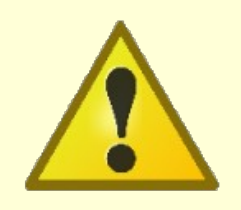

OBS<sup>1</sup>: A taxa de inscrição é obrigatória e no valor de R\$30,00.

OBS<sup>2</sup>: A data de vencimento do Boleto deve ser pelo um dia útil após o término das inscrições.

Na tela exibida na próxima página, você deve seguir os passos mencionados acima.

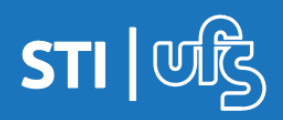

| UFS - SIGAA (bdsig/2021                                                                                                    | -03-22) - Sistema Integrado de                                                                                                    | Gestão de Atividades Acadêm                                                                                                    | icas (bdsig/2021                                                                                                    | -03-22) Tempo de S                                                                                                    | essão:01:23 SAIR                                                                                                    |
|----------------------------------------------------------------------------------------------------|----------------------------------------------------------------------------------------------------|----------------------------------------------------------------------------------------------------|----------------------------------------------------------------------------------------------------|----------------------------------------------------------------------------------------------------|----------------------------------------------------------------------------------------------------|
| (Desla                                                                                                    | ogar) Alterør vínculø                                                                                                    | Semestre atual: 2021.1                                                                                                    | 🎯 Módulos                                                                                                    | 🍏 Caixa Postal                                                                                                    | 🍗 Abrir Chamado                                                                                                    |
|                                                                                                    |                                                                                                    |                                                                                                    | 📲 Menu Docente                                                                                                    | 🤗 Alterar senha                                                                                                    | 🥥 Ajuda                                                                                                    |
| Portal do Coordenador                                                                                                    | STRICTO > CADASTRO DE PROCESS                                                                                                    | SO SELETIVO                                                                                                    |                                                                                                    |                                                                                                    |                                                                                                    |
| Caro usuário, para preenc<br>Edital - anexar apenas arquivo<br>Título do Edital - informar o tit<br>Tipo do Edital - informar o tito<br>Nota Exigida para Aprovaçã<br>decimais.<br>Ano-Período - (autopreenchido<br>Período de Inscrições - inforr<br>Possui taxa de inscrição - inf<br>Tornar obrigatório o envio<br>SIGAA no ato da inscrição (o tar<br>Solicitar o arquivo de um pi<br>inscrição (o tamanho máximo é<br>Solicitar ó arquivo de um pi<br>inscrição via SIGAA.<br>Solicitar orientador na inscri<br>(manter atualizado o corpo doce | himento dos campos seguir as orientaçã<br>em formato PDF (o tamanho máximo é<br>sulo nesse formato - EDITAL SIGLA DO P<br>) do edital que será submetido.<br>o - é a nota mínima que o programa e:<br>)) informa o ano e período de publicação<br>mar o período que foi definido no arquivi<br>'ormar que o processo seletivo possui ta<br><b>dos documentos requeridos para a</b><br>manho máximo é de 50MB).<br><b>rojeto (em formato PDF)</b> - informar<br>de 50MB).<br><b>quisa na inscrição de seleção</b> - infor<br><b>ição de seleção</b> - informar se o progr<br>ente do programa no SIGAA). | jes abaixo:<br>de 50MB).<br>PPG/POSGRAP/UFS - Nº XX/XXX<br>xige para o ingresso no curso. (<br>o do edital.<br>o do edital anexado.<br>1xa de inscrição (taxa de inscriçã<br><b>a inscrição</b> - informar se o pr<br>• se o programa deseja receber<br>rmar se o programa deseja que<br>• ama deseja que o candidato ese | <ul> <li>&lt; TIPO DO EDITA</li> <li>&gt; valor deve ser e</li> <li>o é obrigatória).</li> <li>ograma deseja re</li> <li>o projeto de peso</li> <li>o candidato escolh</li> <li>colha um possível</li> </ul> | AL (comunidade, institue<br>entre 0 e 10, podendo f<br>eceber a documentação<br>equisa do candidato via<br>ha a área e a linha de p<br>orientador no ato da in | cional ou especial).<br>cer até duas casas<br>o do candidato via<br>SIGAA no ato da<br>pesquisa no ato da<br>scrição via SIGAA |
|                                                                                                    | 🛄 Listar pr                                                                                                    | ocessos seletivos cadastrad                                                                                                    | 05                                                                                                    |                                                                                                    |                                                                                                    |
|                                                                                                    | DADOS                                                                                                    | DO PROCESSO SELETIVO                                                                                                    |                                                                                                    |                                                                                                    |                                                                                                    |
|                                                                                                    |                                                                                                    | Edital: 🖌 Browse No file se                                                                                                    | lected.                                                                                                    |                                                                                                    |                                                                                                    |
|                                                                                                    | Título d                                                                                                    | o Edital: 🖈                                                                                                    |                                                                                                    |                                                                                                    |                                                                                                    |
|                                                                                                    | Tipo d                                                                                                    | o Edital: 🖈 Para Comunidade                                                                                                    | ~                                                                                                    |                                                                                                    |                                                                                                    |
|                                                                                                    | Nota Exigida Para Apr                                                                                                    | ovação: 🖈 0,00                                                                                                    |                                                                                                    |                                                                                                    |                                                                                                    |
|                                                                                                    | Ano-I                                                                                                    | Período: * 2021 - 1                                                                                                    |                                                                                                    |                                                                                                    |                                                                                                    |
|                                                                                                    | Periodo de Ins                                                                                                    | ;criçoes: * a                                                                                                    |                                                                                                    |                                                                                                    |                                                                                                    |
|                                                                                                    | Possui Taxa de Ins                                                                                                    | scrição: 🔹 🔿 Sim 🔘 Não 🔽                                                                                                    | I                                                                                                    |                                                                                                    |                                                                                                    |
| Obrigatório o envi                                                                                                    | o dos documentos requeridos para a Ins                                                                                                    | scrição: \star 🔘 Sim 🖲 Não                                                                                                    |                                                                                                    |                                                                                                    |                                                                                                    |
| Solici                                                                                                    | tar o arquivo de um projeto (em format                                                                                                    | o PDF): 🔹 🔘 Sim 🖲 Não                                                                                                    |                                                                                                    |                                                                                                    |                                                                                                    |
| Solicitar ár                                                                                                    | ea e linha de pesquisa na inscrição da s                                                                                                    | eleção: 🛊 🔿 Sim 🖲 Não                                                                                                    |                                                                                                    |                                                                                                    |                                                                                                    |
|                                                                                                    | Solicitar orientador na inscrição da s                                                                                                    | elecão: 🔹 🔿 sim 🔘 Não                                                                                                    |                                                                                                    |                                                                                                    |                                                                                                    |
|                                                                                                    | Curso ora rada, multisântriase au conu                                                                                                    |                                                                                                    |                                                                                                    |                                                                                                    |                                                                                                    |
| Outras Inconniçãos                                                                                                    | Curso em rede, multicentricos ou convi                                                                                                    | eniado: 🛊 🔾 Sim 🔍 Não                                                                                                    |                                                                                                    |                                                                                                    |                                                                                                    |
| Denti " de Dente Calific                                                                                                    |                                                                                                    |                                                                                                    |                                                                                                    |                                                                                                    |                                                                                                    |
| Descrição do Processo Selecivo                                                                                                    | Uriencações aos inscritos                                                                                                    |                                                                                                    |                                                                                                    |                                                                                                    |                                                                                                    |
| Utilize o                                                                                                    | espaço abaixo para definir a descrição                                                                                                    | do processo seletivo e as orienta                                                                                                    | ações de interesse                                                                                                    | dos candidatos.                                                                                                    |                                                                                                    |
|                                                                                                    | B ∡ ⊻ ▲BC<br>∺= i=   ≢ ≢                                                                                                    | 툴 등 등 등 등 등   advanced.para<br>♥ (℃   ☞ ※ ↓ 墬 爻 《                                                                                                    | ▼<br>) HTML                                                                                                    |                                                                                                    |                                                                                                    |
|                                                                                                    | _                                                                                                    | $\mathbb{Z}$ $  $ $  $ $  $ $  $ $  $ $  $ $  $ $ $                                                                                                    |                                                                                                    |                                                                                                    |                                                                                                    |
| L                                                                                                    | Cance                                                                                                    | lar Próximo Passo >>                                                                                                    |                                                                                                    |                                                                                                    |                                                                                                    |
|                                                                                                    |                                                                                                    |                                                                                                    |                                                                                                    |                                                                                                    |                                                                                                    |

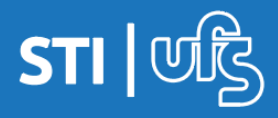

4. Selecione Curso, Questionário e insira o Total de Vagas. Em seguida clique em **Adicionar à lista**. Por último clique em **Salvar** (se apenas **Salvar** o edital fica disponível para edição e não vai para publicação) e **Submeter** (o edital ficará pendente de aprovação/publicação pela COPGD).

| UFS   | - SIGAA (bdsig/2021-03-22)                                                                                                    | - Sistema Integrado de G                   | estão de A    | tividades ,  | Acadêmica    | s (bdsig/2021-i    | 03-22)       | Tempo de Sessão: 01 | 30 SAIR    |
|-------|----------------------------------------------------------------------------------------------------|--------------------------------------------|---------------|--------------|--------------|--------------------|--------------|---------------------|------------|
|       | (Deslogar) Alterer vinc                                                                                                    | ulo                                        | Semestr       | e atual: 20; | 21.1         | 🍺 Módulos          | 🍏 Caixa P    | ostal 🏾 🍗 Abr       | ir Chamado |
|       | recorded as the second is an annexed where a balance are in a                                                                                                    |                                            |               |              |              | 省 Menu Docente     | 👷 Altera     | senha 🛛 🧿 Aju       | da         |
| Po    | RTAL DO COORDENADOR STRICTO                                                                                                    | > CADASTRO DE PROCESS                      | O SELETIV     | o            |              |                    |              |                     |            |
| Ca    | ro Usuário,<br>Caso clique em "Salvar/Rascunho",<br>Descrição dos campos dos tipos de v                                                                                       | o Processo Seletivo ficará aberl<br>vagas: | to para mod   | ificações. J | á em "Subr   | neter", ele será ( | enviado para | publicação pela C   | OPGD.      |
|       | <ul> <li>Vagas AC: Vagas de ampla concorrência;</li> <li>Vagas PPI: Vagas para Pretos, Pardos e Indígenas;</li> <li>Vagas PCD: Vagas para Pessoas com Deficiência;</li> </ul> |                                            |               |              |              |                    |              |                     |            |
| gra   | Para entender as regras de distribuição das vagas, confira a resolução vigente sobre Ações Afirmativas. Acesse http://pos.ufs.br/, normas da pós-<br>graduação.               |                                            |               |              |              |                    |              |                     | s-         |
|       |                                                                                                    | Cursos i                                   | DO PROCE      | SSO SELE     | τινο         |                    |              |                     |            |
|       | Curso: * SELECIONE                                                                                                    |                                            |               |              |              |                    |              |                     | ~          |
|       | Ouestionário: NÃO APLICAR OUE                                                                                                    | STIONÁRIOS ESPECÍFICOS                     |               |              |              |                    |              |                     | ~          |
|       | Total de Vagas: * 0                                                                                                    | Vagas AC: 🖈 🛛                              |               | Va           | igas PPI: 🖈  | 0                  |              | Vagas PCD: 🖈 🛛      |            |
|       |                                                                                                    |                                            | Adicionar à   | i lista      |              |                    |              |                     |            |
|       |                                                                                                    |                                            |               |              |              |                    |              |                     |            |
|       |                                                                                                    |                                            | 🥶: Rem        | over         |              |                    |              |                     |            |
|       |                                                                                                    | ι                                          | .ISTA DE C    | URSOS        |              |                    |              |                     |            |
| Curso | Nível Questio                                                                                                    | onário                                     | AC            | PPI          | PCD          | Total de           | Vagas        |                     |            |
|       |                                                                                                    | Salvar/Rascunho Submeter                   | < > Dad       | os do Proce  | esso Seletiv | o Cancelar         |              |                     |            |
|       | * Campos de preenchimento obrigatório.                                                                                                    |                                            |               |              |              |                    |              |                     |            |
|       | Portal do Coordenador Stricto                                                                                                    |                                            |               |              |              |                    |              |                     |            |
| SI    | IGAA (bdsig/2021-03-22)   Superintendê                                                                                                    | ncia de Tecnologia da Informaç             | :ão/UFS   Tel | efonista/UF  | S (79)3194   | -6600   Copyrigh   | t © 2009-202 | 1 - UFRN v3.5.16    | -r14128-   |

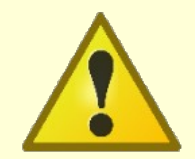

OBS: No processo seletivo de vagas para Comunidade, o programa deve informar o total de vagas que irá ofertar. Os campos AC, PPI e PCD serão automaticamente preenchidos, mas o programa poderá editar desde que sejam atendidos os critérios para distribuição de vagas da norma de ações afirmativas vigente.

OBS: No processo seletivo de vagas Institucionais, o programa deve informar o total de vagas que irá ofertar atendendo aos critérios reservas de vagas de acordo com a norma para Vagas Institucionais vigente.

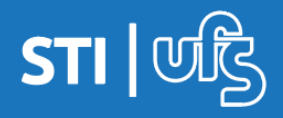

# 5. Após a submissão, aparecerá no canto esquerdo da tela a mensagem **"Cadastro do Processo Seletivo realizado com sucesso"**.

| UFS-S                | IGAA (bdsig/2019-0                                                           | 3-25) - Sistema Integrado de                                                             | e Gestão de Atividades Acadêm                                                                | icas (bdsig/2019-(                                       | 03-25) Tempo de               | Sessão: 01:30 SAIR   |
|----------------------|------------------------------------------------------------------------------|------------------------------------------------------------------------------------------|----------------------------------------------------------------------------------------------|----------------------------------------------------------|-------------------------------|----------------------|
|                      | Alterar v                                                                    | ínculo                                                                                   | Semestre atual: 2019.1                                                                       | 🥥 Módulos                                                | 🍏 Caixa Postal                | 🍗 Abrir Chamado      |
| PROGRAMA             | A DE POS-GRADUAÇÃO EM                                                        | (11.11.27)                                                                               |                                                                                              | 📲 Menu Docente                                           | 🔗 Alterar senha               | 🥥 Ajuda              |
| ij                   | • Cadastro do Processo                                                       | Seletivo realizado com sucess                                                            | 0                                                                                            |                                                          |                               | (x) fechar mensagens |
| C:<br>Na<br>seletivo | aro Usuário,<br>a listagem inicial abaixo são<br>não se encontre na listager | exibidos todos processos seletivos<br>n, efetue uma busca utilizando os fi               | ativos do programa com no máxi<br>Itros disponíveis abaixo.                                  | no 60 dias passado                                       | s da data final. Caso         | o processo           |
|                      |                                                                              | FILTRA<br>Status:<br>Tipo:<br>Ano:                                                       | R PROCESSOS SELETIVOS<br>SELECIONE v<br>SELECIONE v<br>Buscar Cancelar                       |                                                          |                               |                      |
| ₩.                   | 5: Confirmar Pagamento                                                       | 😳 Cadastrar Novo Proce<br>de Inscrições 🏾 👌: Gerenciar I<br>🧃: Remover Processo Seletivo | sso Seletivo 🔍 : Visualizar F<br>Inscrições 🗐: Lista de Prese<br>D 🚔: Imprimir Questionários | rocesso Seletivo<br>nça dos Inscritos<br>de Todos os Ins | s 🛛 🤯: Alterar Pros<br>critos | cesso Seletivo       |
|                      |                                                                              | Lista                                                                                    | DE PROCESSOS SELETIVOS                                                                       |                                                          |                               |                      |
| Curso                | Nível                                                                        | Tipo                                                                                     | Período de Inscriç                                                                           | ões Status                                               | 5                             |                      |
| COMUNID              | ADE                                                                          |                                                                                          |                                                                                              |                                                          |                               |                      |
|                      | MESTRADO                                                                     | Para Comunidade                                                                          | 31/03/2021 a 31/03/                                                                          | 2021 PUBLI                                               | CADO                          | Q 🖨                  |
| DATA DE I            | -<br>Publicação:                                                             | RESPONSÁVEL PELA PUBLICAÇ                                                                | Ão:                                                                                          |                                                          |                               |                      |
| INSTITUC             | IONAL                                                                        |                                                                                          |                                                                                              |                                                          |                               |                      |
|                      | MESTRADO                                                                     | Para Vagas Institucionais                                                                | 31/03/2021 a 31/03/                                                                          | 2021 PUBLI                                               | CADO                          | Q 🖨                  |
| DATA DE I            | PUBLICAÇÃO:                                                                  | RESPONSÁVEL PELA PUBLICAÇ.                                                               | Ão:                                                                                          |                                                          |                               |                      |
|                      |                                                                              | Porta                                                                                    | al do Coordenador Stricto                                                                    |                                                          |                               |                      |
|                      |                                                                              |                                                                                          |                                                                                              |                                                          |                               |                      |

AA (bdsig/2021-03-22) | Superintendência de Tecnologia da Informação/UFS | Telefonista/UFS (79)3194-6600 | Copyright @ 2009-2021 - UFRN v3.5.16 -r14128-

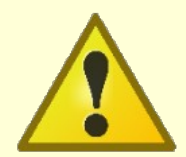

A PUBLICAÇÃO NÃO É AUTOMÁTICA! É preciso que os programas de pós-graduação estejam atentos ao status do processo seletivo no SIGAA. Após a submissão do processo seletivo pelo programa, o status no sistema ficará como PENDENTE DE APROVAÇÃO. Caso o edital esteja em conformidade aos modelos de editais encaminhados, a DCRA mudará o status para PUBLICADO e aparecerá na página do programa e no Portal Público do SIGAA. Havendo inconsistências, o processo seletivo será devolvido e constará como SOLICITADO ALTERAÇÃO.

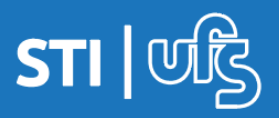

#### 6. Caso seja necessário realizar alterações, para trocar o arquivo do edital no sistema clique em substituir arquivo no campo Edital e adicione o novo arquivo.

| Listar processos seletivos cadastrados                                                                                                    |
|----------------------------------------------------------------------------------------------------|
| DADOS DO PROCESSO SELETIVO                                                                                                    |
| Edital: * historico_202011006140.pdf Substituir Arquivo<br>Título do Edital: * edital<br>Tipo do Edital: * Para Comunidade v<br>Nota Exigida Para Aprovação: * 0,00<br>Ano-Período: * 2021 - 1<br>Período de Inscrições: * 26/03/2021 III a 26/03/2021 III<br>Possui Taxa de Inscrição: * O Sim O Não ? |
| Obrigatório o envio dos documentos requeridos para a Inscrição: *                                                                                                    |
| OUTRAS INFORMAÇÕES         Descrição do Processo Seletivo         Orientações aos Inscritos         Utilize o espaço abaixo para definir a descrição do processo seletivo e as orientações de interesse dos candidatos.                                                                                 |

## 4. Retificação

- Caso haja a necessidade de retificação do edital, o programa deverá encaminhar à DCRA via memorando eletrônico: arquivo de edital em PDF contendo subtítulo RETIFICADO EM Dia/Mês/Ano (em cor vermelha) e todas as alterações também em cor vermelha.
  - Só poderão ser retificados os editais que ainda estão com inscrições abertas.
  - O programa deverá notificar os inscritos no caso de retificações relativas às etapas do processo seletivo.

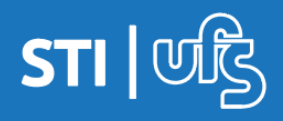